## **Opyn Monitor**

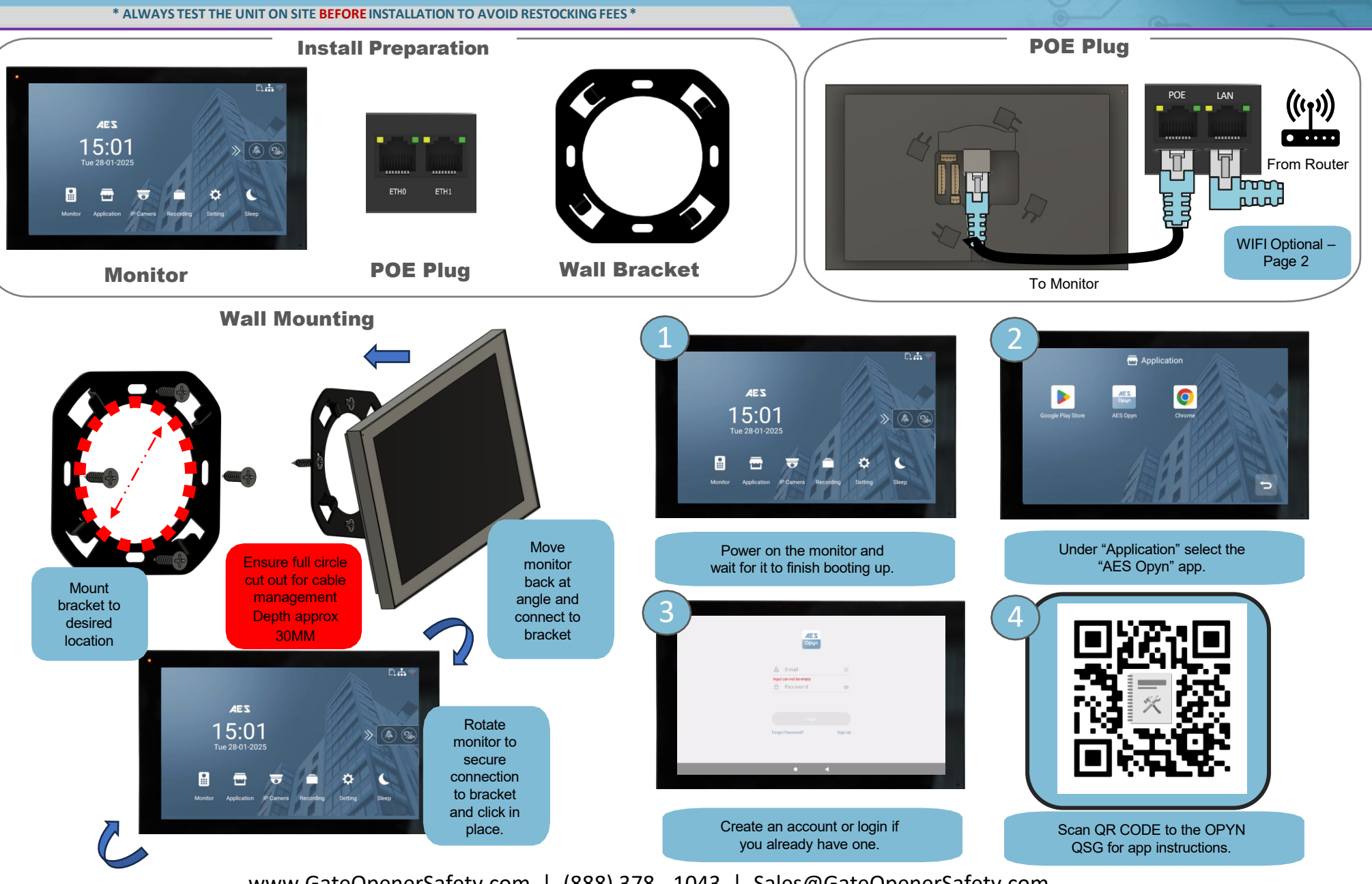

www.GateOpenerSafety.com | (888) 378 - 1043 | Sales@GateOpenerSafety.com

## **Opyn Monitor**

\* ALWAYS TEST THE UNIT ON SITE BEFORE INSTALLATION TO AVOID RESTOCKING FEES \*

<u>\*IMPORTANT\*</u> No WIFI Antenna needed

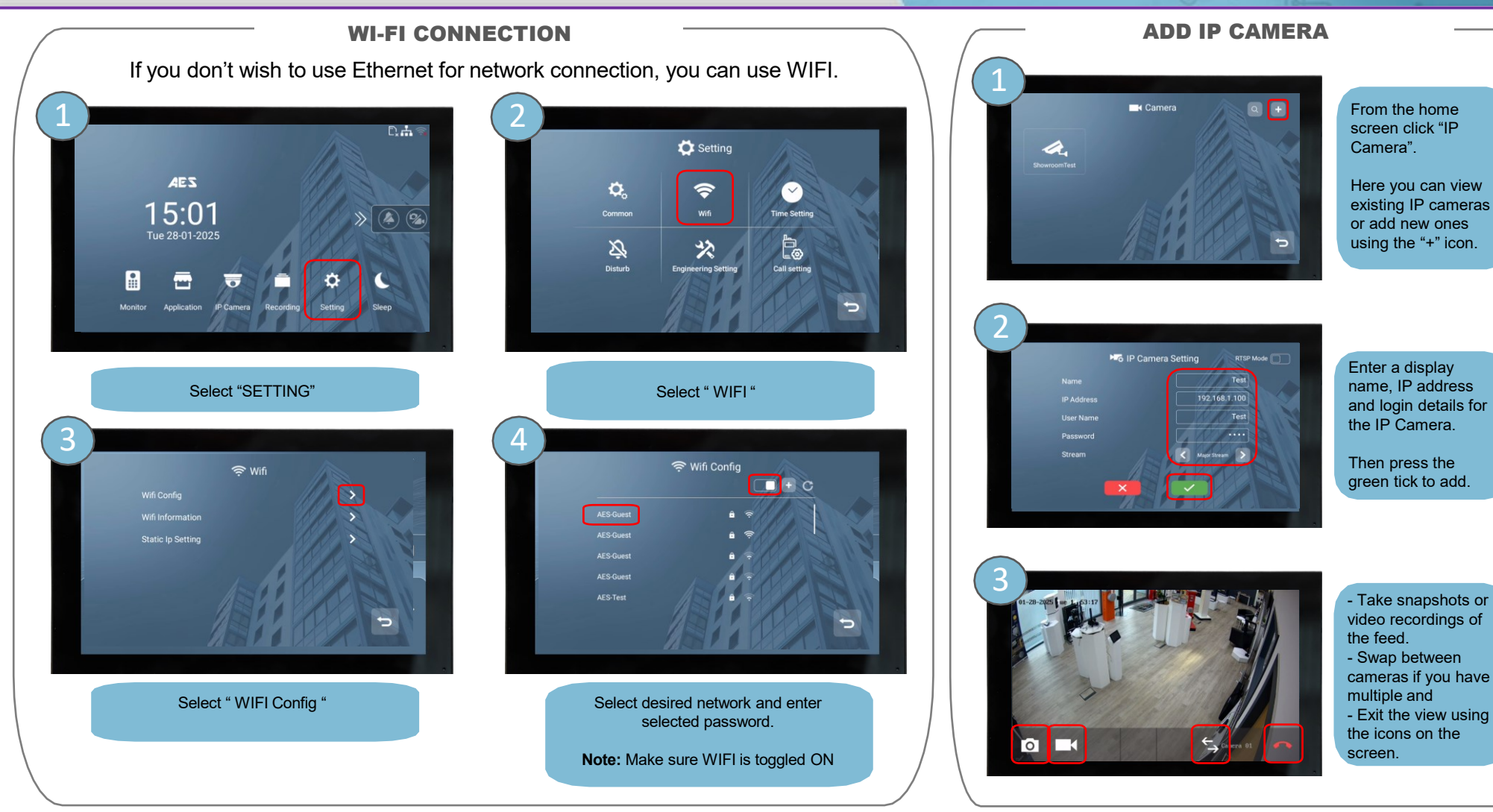

## www.GateOpenerSafety.com | (888) 378 - 1043 | Sales@GateOpenerSafety.com